## Ja en Nee Poort TIA portal

In deze tutor wordt een JA poort en een NEE poort aangemaakt.

In onderstaande tabel zie je in de linker kolom de instructie staan en in de rechter kolom een grafische afbeelding.

| Waarheidstabel JA poort |         | Waarheidstabel NEE poort |        |         |
|-------------------------|---------|--------------------------|--------|---------|
| Ingang                  | Uitgang |                          | Ingang | Uitgang |
| 0                       | 0       |                          | 0      | 1       |
| 1                       | 1       |                          | 1      | 0       |

Bij de JA poort kun je zien dat de uitgang dezelfde status aanneemt dan de ingang.

Bij de NEE poort kun je zien dat de uitgang de tegengestelde status aanneemt van de ingang. We spreken ook wel van een geïnverteerde uitgang van de ingang.

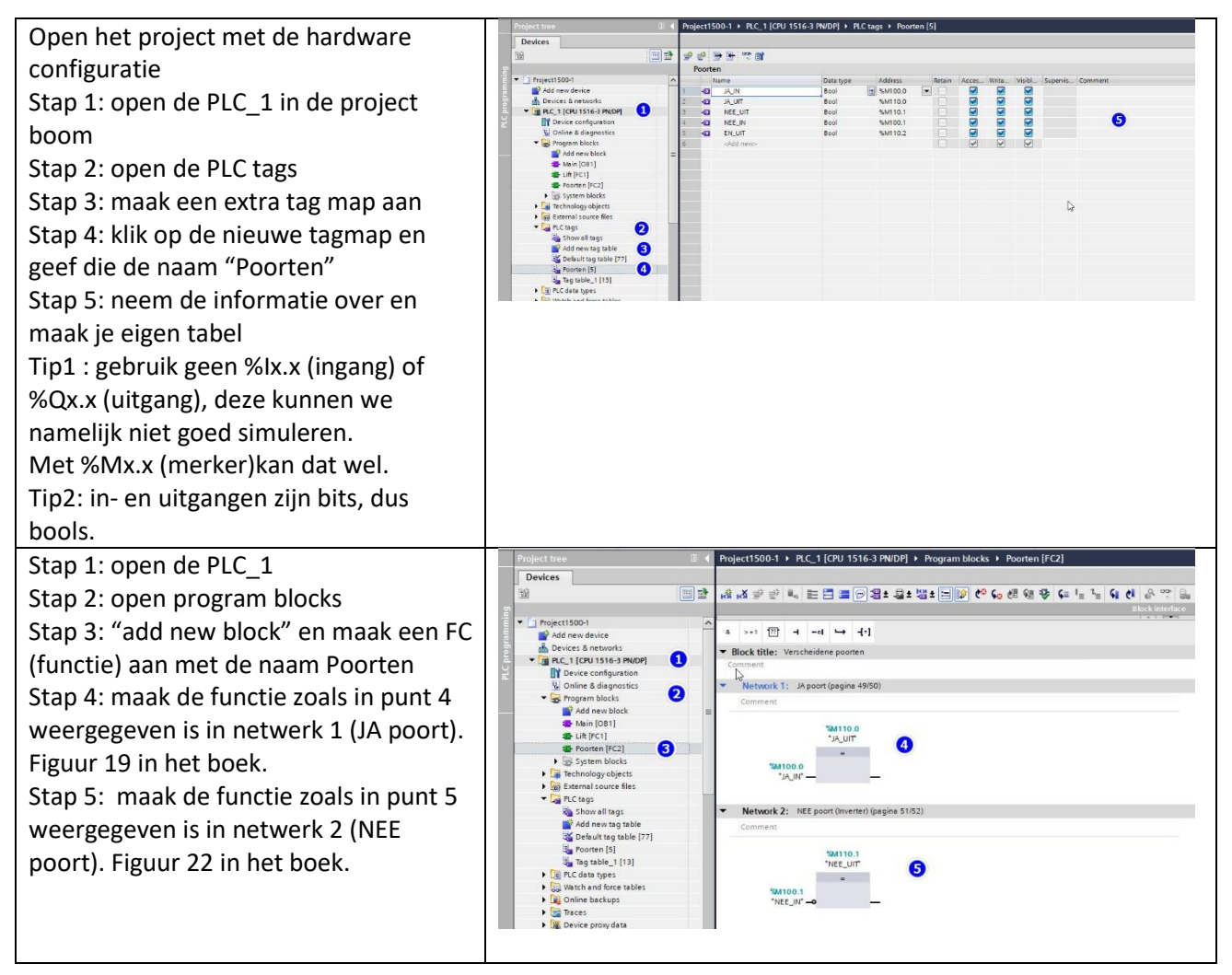

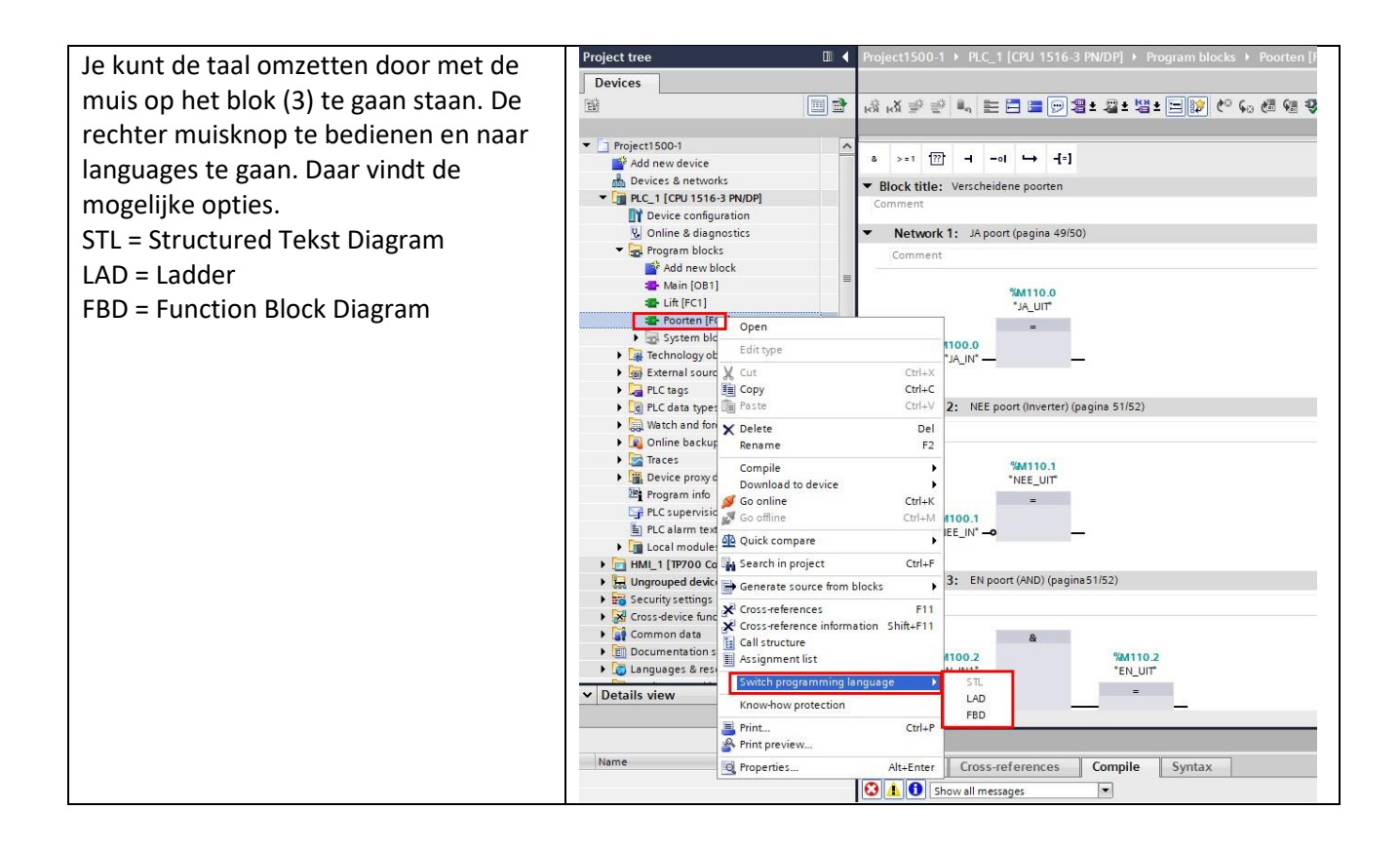